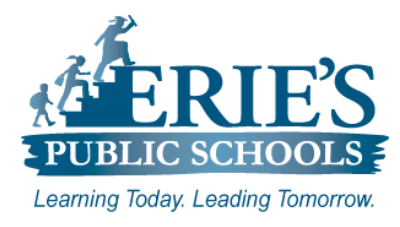

# Accessing & Changing Your Print Code

Erie's Public Schools Staff

#### **Accessing the Print Portal**

When a new Erie's Public Schools email account is created for an employee, a **Print Code** is created for the employee after the **Print Portal** completes its nightly sync. You will receive an email via your District email account that contains your print code information (*the email may go to your Junk mail folder*).

When printing, you can access your printed materials from any printer within the District. Print jobs will be available of up to 24 hours after they are printed.

Use the following steps to access the **Print Portal** to view and/or change your assigned print code.

#### **To Access the Print Portal**

- 1. Open your web browser to the Erie's Public Schools web site at https://www.eriesd.org.
- 2. From the menu bar at the top of the screen, click on the Staff link.
- 3. From the Staff Portal, scroll down to and click on Print Portal.

| <ul> <li>Logging into the Print Portal<br/>To log into the Print Portal:</li> <li>1. Enter your Username - District<br/>Username</li> <li>2. Enter your Password – District<br/>Password</li> <li>3. Click Login.</li> </ul> | ERIE'S<br>PUBLIC SCHOOLS                               |
|----------------------------------------------------------------------------------------------------|--------------------------------------------------------|
|                                                                                                    | Log in Log in with your District Username and Password |
|                                                                                                    | Username Username@eriesd.org                           |
|                                                                                                    | Password                                               |
|                                                                                                    | Log în                                                 |
|                                                                                                    | Forgot username or password?                           |

| Accessing Your Print Code<br>After you have successfully logged int<br>Print Portal page, click on the Change<br>link from the menu on the left-hand sid<br>screen.                                                                                              | to the e <b>Details</b> de of the Summary<br>Summary<br>Recent Print Jobs<br>Change Details |  |
|----------------------------------------------------------------------------------------------------|---------------------------------------------------------------------------------------------|--|
| Change Details<br>From the Change Details page you can view your current Print Code under Current card/ID<br>Number.<br>To change your Print Code:<br>1. Enter your new Print Code in the New card/ID number field.<br>2. Click Change Number.<br>Change Details |                                                                                             |  |
| Change Card/ID Number<br>Change your card/ID number. Can contain numbers, text and<br>symbols.                                                                                                    | Current card/ID number<br>1005<br>New card/ID number<br>Change Number                       |  |

## IT Support

### **Print Code:**

If you do have issues accessing and/or changing your Print Code, please submit a support request via email to <u>epssupport@eriesd.org</u>.